## Anleitung zum Composer von Mozilla 1.7.3 Stand 2005.03.07 Fz/Ur

Es gibt verschiedene Internetbrouser. Ich benutze Mozilla 1.7.3. Er ist kostenlos von <u>www.dripirigation.de</u> unter Software herunterzulanden. Ich bin damit sehr zufrieden. Mozilla 1.7.3 hat einen

Navigator fuer das Sufren im Internet, ein Mail & Newsgroup-Progamm, einen Composer zum bearbeiten von \*.html Dateien und ein Chat-Programm

Es folgen hier 8 PrintScreens, aus denen man alles sehen kann, wie man mit dem Composer arbeitet.

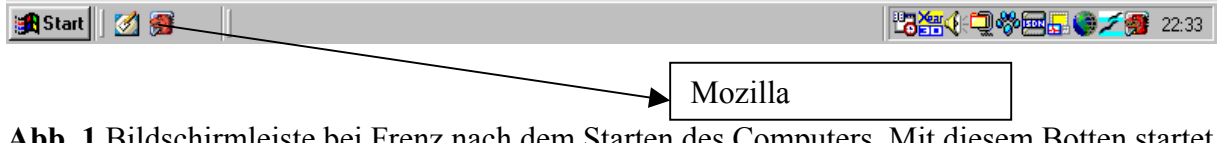

Abb. 1 Bildschirmleiste bei Frenz nach dem Starten des Computers. Mit diesem Botten startet man Mozilla

| 🕵 unbenannt - Composer |                    |                    |                 |                  |              |                  |                  |               |                 |               |                     |       |              |   |    |   |              |
|------------------------|--------------------|--------------------|-----------------|------------------|--------------|------------------|------------------|---------------|-----------------|---------------|---------------------|-------|--------------|---|----|---|--------------|
|                        | <u>D</u> atei      | <u>B</u> earbeiten | <u>A</u> nsicht | <u>E</u> infügen | <u> </u>     | at Tabe <u>l</u> | e Ex <u>t</u> ra | as <u>F</u> e | enster          | <u>H</u> ilfe |                     |       |              |   |    |   |              |
| ► 0000000              | 1<br>Neu           | Öffnen             | 📙<br>Speichern  | 🐖<br>Publizier   | <b>en</b> Vo | 🐝<br>rschau I    | E<br>Drucken     | •             | Ø<br>Link       | 🛃<br>Grafik   | <u>:</u><br>Tabelle | e Rec | 🜠<br>htschr. |   |    |   | $\mathbb{M}$ |
| ľ.                     | Normal             | er Text 🗖          | • <b>-</b> d    | ° A <sup>*</sup> | A            | B I              | <u>U</u>         | :=            | 4.<br>22.<br>3. | *             |                     |       | lilli        | ۵ | 28 | Ъ |              |
|                        |                    |                    |                 |                  |              |                  |                  |               |                 |               |                     |       |              |   |    |   |              |
|                        |                    |                    |                 |                  |              |                  |                  |               |                 |               |                     |       |              |   |    |   |              |
|                        |                    |                    |                 |                  |              |                  |                  |               |                 |               |                     |       |              |   |    |   |              |
| 1                      | <sup>'</sup> Norma |                    | ML Tags         | <html>Qu</html>  | ielle 🐕      | X Vorscha        | u                |               |                 |               |                     |       |              |   |    |   |              |
|                        | 5 <b>B</b>         | • 🎺 🖪              | a oz            | <body></body>    |              |                  |                  |               |                 |               |                     |       |              |   |    |   |              |

Abb. 2 Das ist bei Frenz des Startbild von Mozilla. Der dritte Bottom unten von links wird angeklickt um den Composer zu starten.

| 🔀 unbenannt - Composer 💦 📃 🗗 🔀 |               |                    |                   |                  |                |             |          |                    |               |                          |                |   |    |   |              |
|--------------------------------|---------------|--------------------|-------------------|------------------|----------------|-------------|----------|--------------------|---------------|--------------------------|----------------|---|----|---|--------------|
| 1004                           | <u>D</u> atei | <u>B</u> earbeiter | n <u>A</u> nsicht | <u>E</u> infügen | <u>F</u> ormat | Tabelle     | Extras   | <u>F</u> enster    | <u>H</u> ilfe |                          |                |   |    |   |              |
| •                              | neu 🎦         | لچے<br>Öffnen      | 🛗<br>Speichern    | /#<br>Publiziere | n Vorsc        | (<br>hau Dr | 😐 🗸      | Link               | 💽<br>Grafik   | <u>;;;;</u> ]<br>Tabelle | 🔊 🔝 Rechtschr. |   |    |   | $\mathbb{M}$ |
| ► 11111                        | Norma         | aler Text          | 4                 | ° A <sup>*</sup> | A† I           | B I         | <u>U</u> | :≡ <sup>1</sup> :≡ | •             |                          |                | ۵ | 28 | Ъ |              |
|                                |               |                    |                   |                  |                |             |          |                    |               |                          |                |   |    |   |              |
|                                |               |                    |                   |                  |                |             |          |                    |               |                          |                |   |    |   |              |
|                                | 🔎 Norm        | al 💶 H             | TML Tags          | <html>Qu</html>  | elle 📩 🚧       | Vorschau    | ]        |                    |               |                          |                |   |    |   |              |
|                                | ₩. P          | 5 炎 i              | a oz              | <body></body>    |                |             |          |                    |               |                          |                |   |    |   | <b></b>      |

Abb. 3 Bildschirm nach dem Start des Composers. Jetzt muss man Öffnen (2-Zeile von oben) betaetigen. Dann kommt die Auswahl des Verzeichnisses aus dem man eine HTML-Datei auswaehlen muss.

| HTML-Datei Öffne     | 'n            |                | ? ×             |
|----------------------|---------------|----------------|-----------------|
| <u>S</u> uchen in: 🔂 | 1ongolisch    | 💽 🖻 💆          |                 |
| 🖲 00Gliederung       | 횐 02BFmessen  | 🗐 14Dueng      | 횐 18FbKlein     |
| 🔊 🖲 001nhaltVerz     | 🖲 03HpaErtrag | 횐 15SaatabDrip | 🖲 20TBGem)      |
| 🕘 OOkopf             | 횐 10TBAVert   | 🖲 16GrossBorn  | 🖲 20TBMVei      |
| 🔊 00TBVert           | 🖲 11Bau       | 🖲 16GrossSDC   | 🖲 25Blumat      |
| 🔊 🔨 01BewMeth        | 횐 12Saeen     | 횐 16JuPflAnz   | 횐 25TBKart\     |
| 🕘 01TBwv             | 횐 13Pflanz    | 횐 17GhKlein    | 횐 30TBGVer      |
|                      |               |                |                 |
| •                    |               |                | ▶               |
| Datei <u>n</u> ame:  |               |                | Ö <u>f</u> fnen |
| Dateityp: HTM        | /L-Dateien    | •              | Abbrechen       |

Abb. 4 Bildschirm nach Betaetigen von Öffnen – hier Auswahl im Verzeichnis Mongolisch

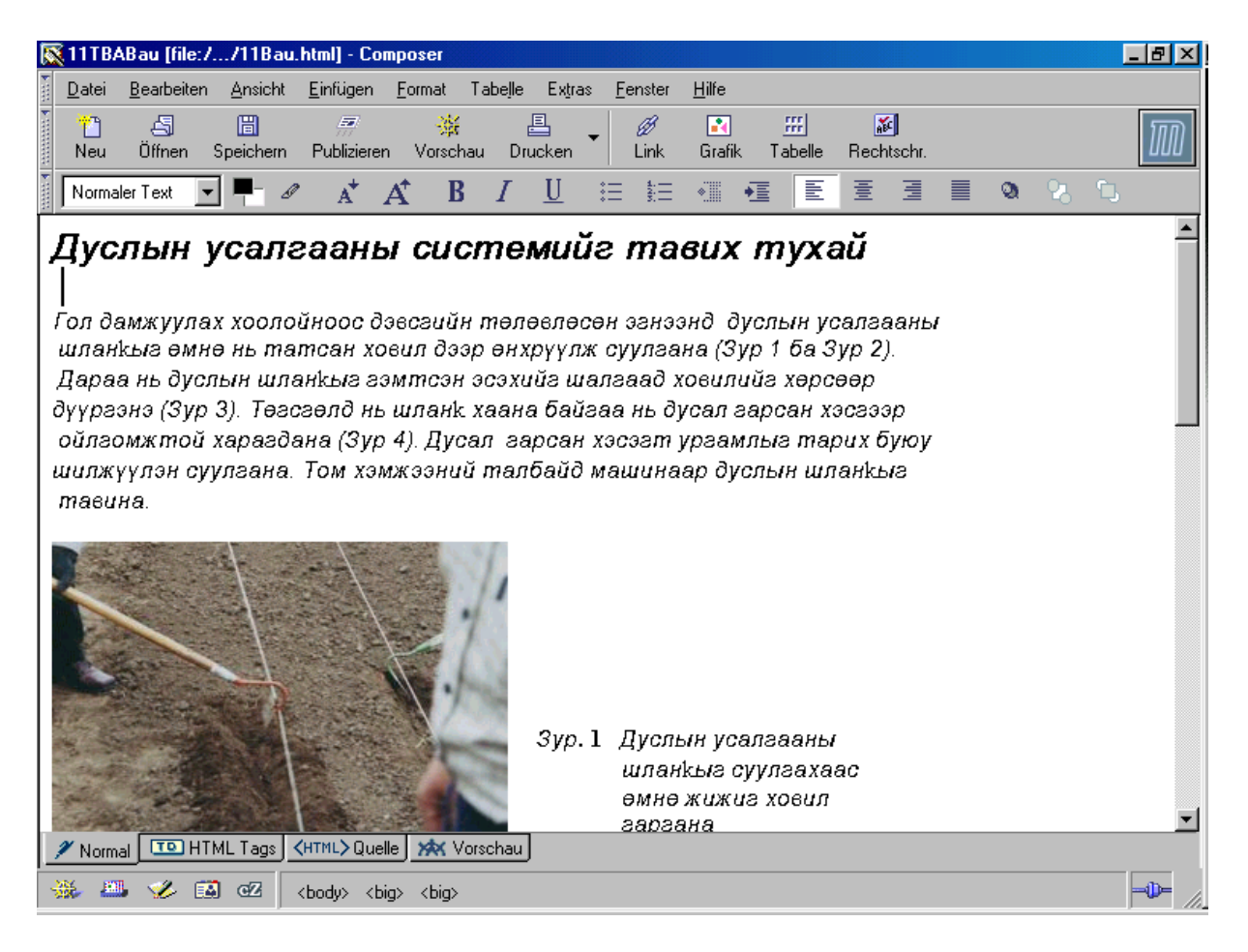

Abb. 6 Bildschirm von Mongolischer Fassung von Bau.html. Jetzt kann man hierin schreiben und ändern. Wenn man alles geaendert hat muss man SPEICHERN in der zweiten Zeile von oben betätigen. SPEICHERN ist noch nicht hinterlegt.

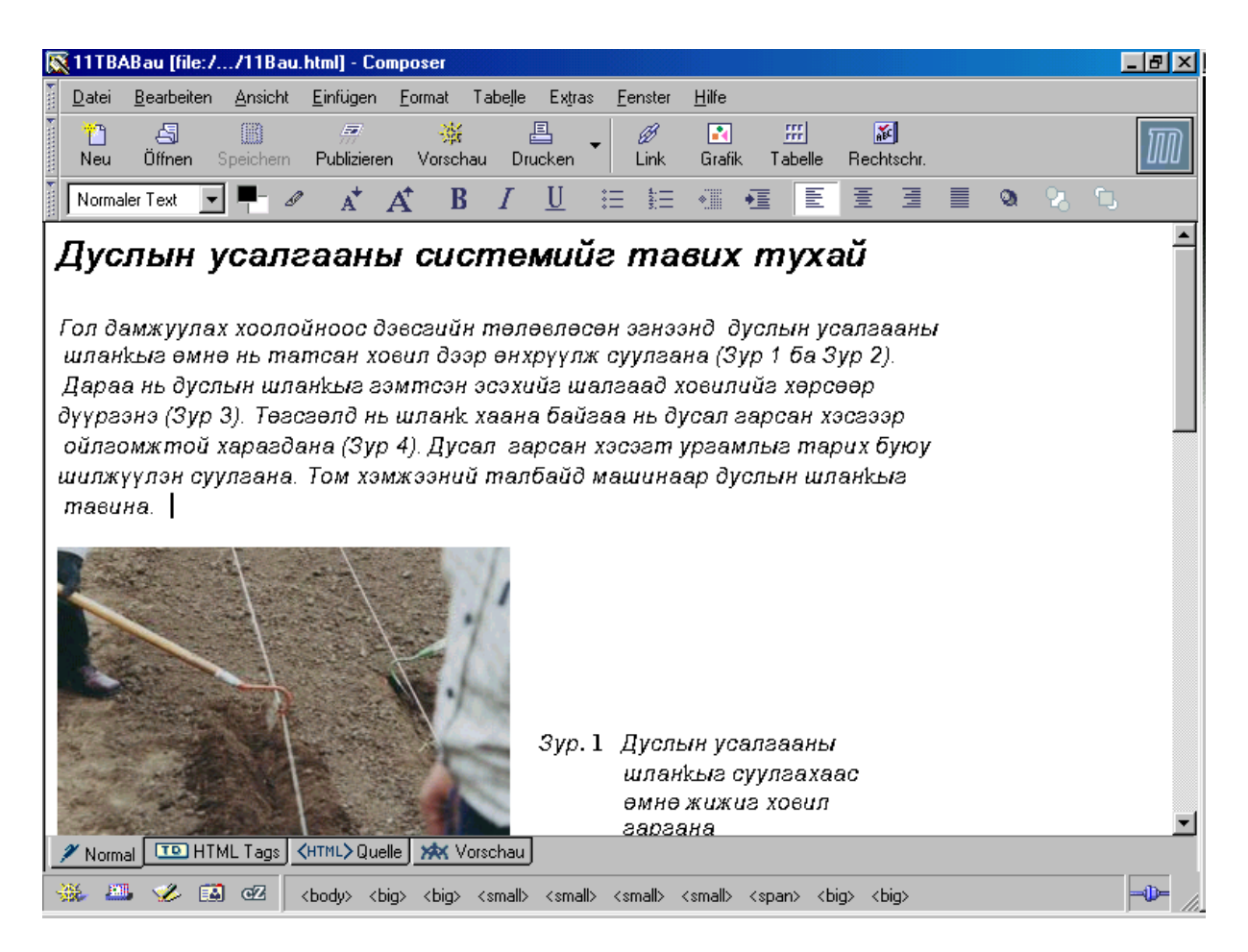

Abb. 7 SPEICHERN ist jetzt nicht mehr hinterlegt.

Jetzt kann man in der oberen Bildschirmleiste am X schliessen. Das Bild verschwindet und man ist wieder im Bild 2.

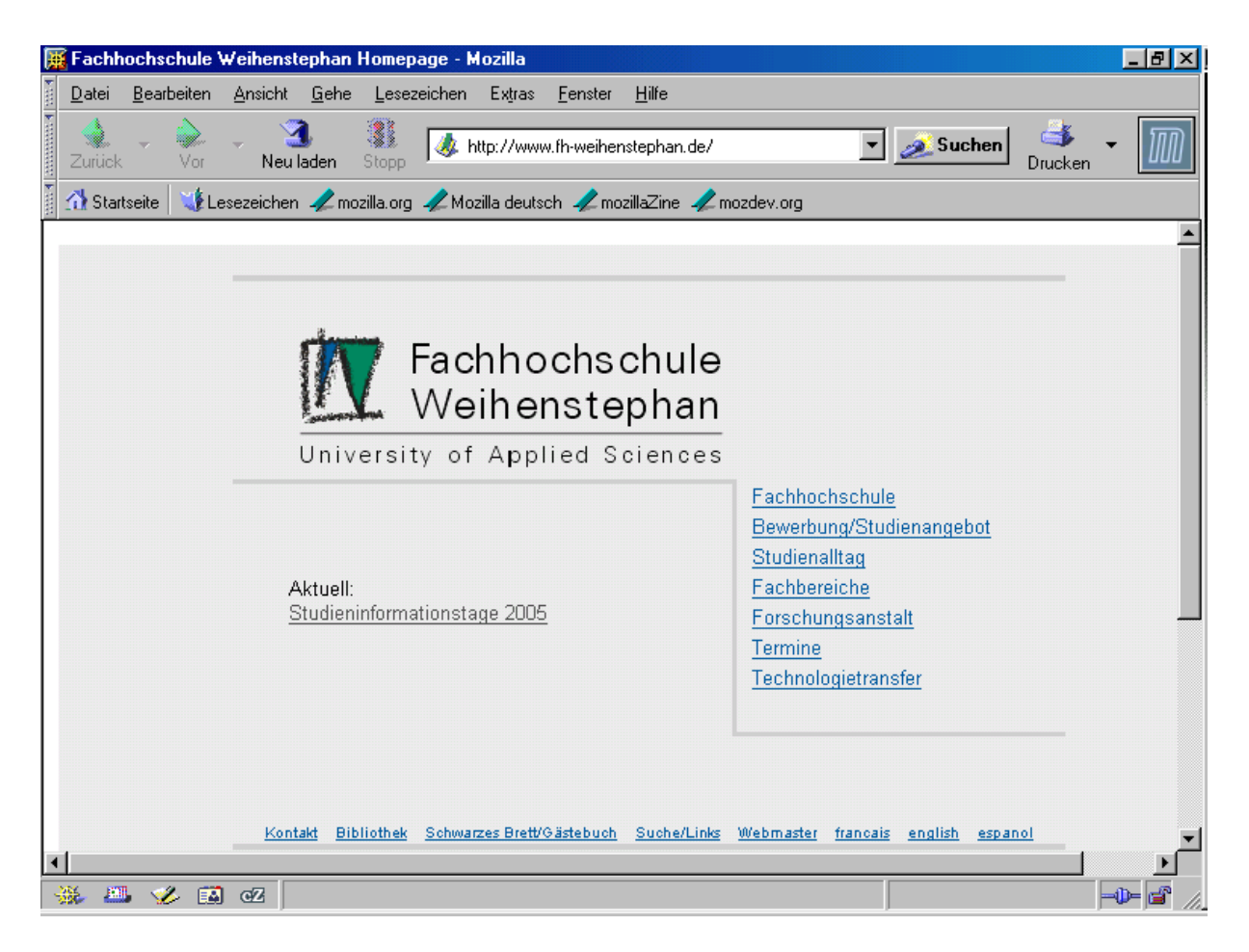

Abb. 8 Jetzt ist man wieder im Ausgangsbild 2 wie nach dem Start von Mozilla.